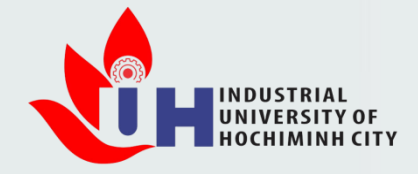

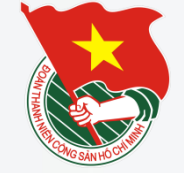

## TÀI LIỆU HƯỚNG DẪN

#### ĐĂNG KÝ VÀ GỬI BÀI BÁO TRÊN HỆ THỐNG EASYCHAIR HỘI NGHỊ KHOA HỌC TRỂ 2019 (YSC 2019)

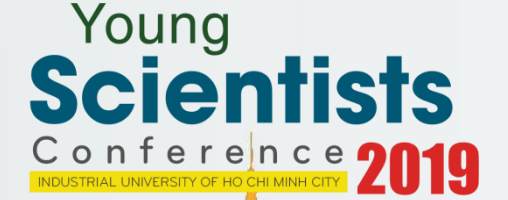

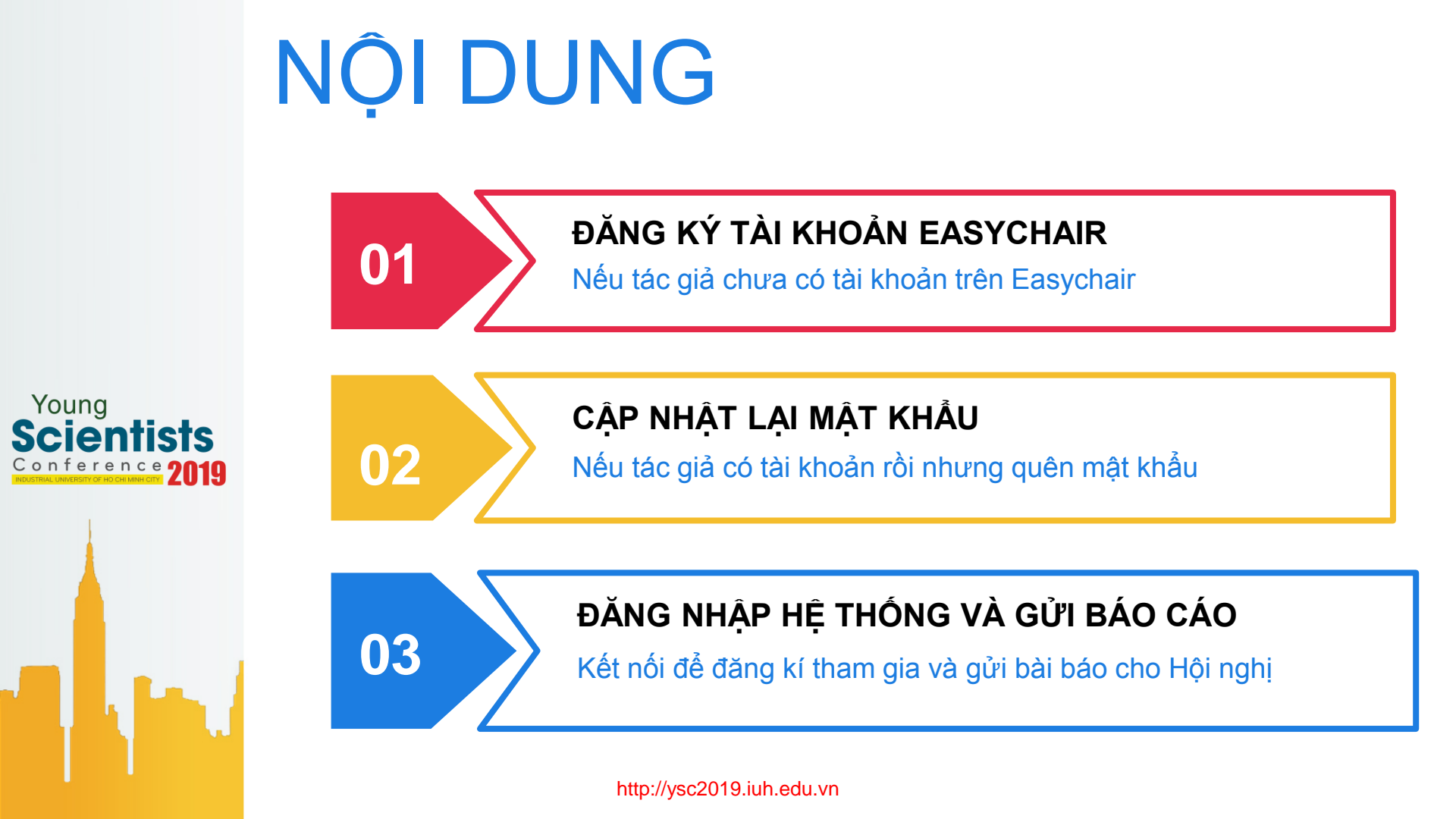

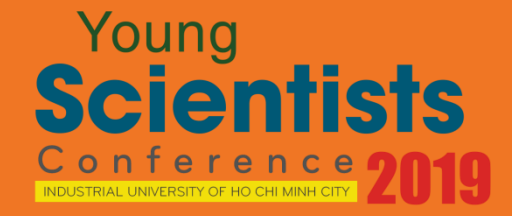

http://ysc2019.iuh.edu.vn

وتواليت أيال متألية والنبيري وتواليت أيال متألية والمالية وتواليت أيال متألية والمراج

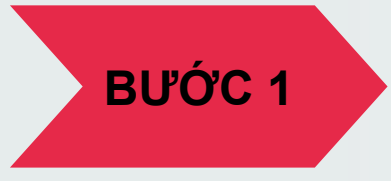

#### - Đăng kí tài khoản Easy Chair

Truy cập trang web: <u>https://easychair.</u> org/conferences/?conf=ysc20190

- Chọn Create an account

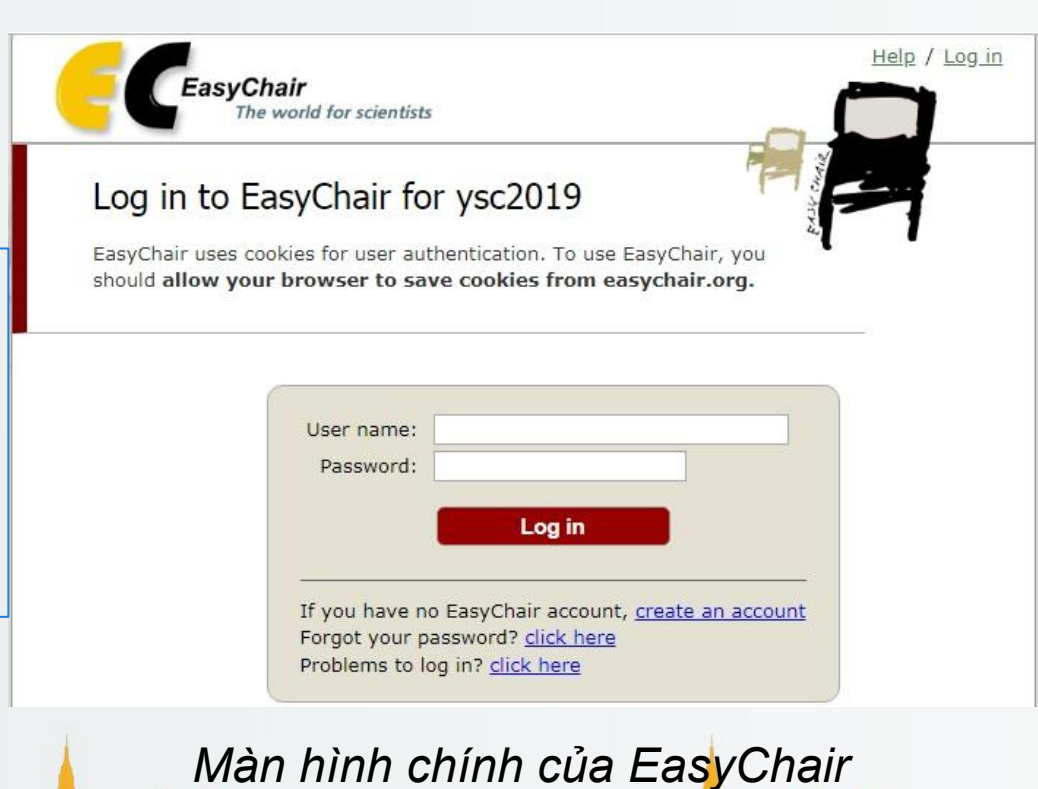

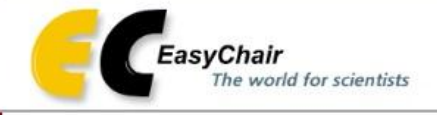

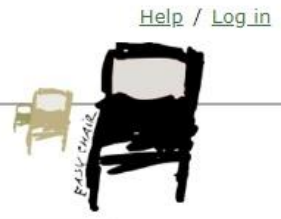

#### Create an EasyChair Account: Step 1

To create an EasyChair account you should have a valid email address and do the following.

- 1. pass a captcha to prove that you are not a robot;
- 2. fill out a simple form with your personal information;
- 3. follow the link we send to your email address to complete the account creation.

Please note that the use of EasyChair is subject to our terms of service.

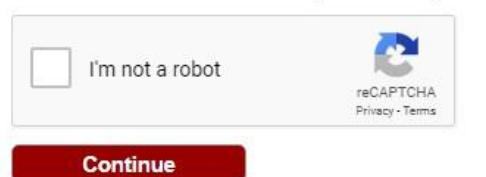

Chọn chức năng Tạo tài khoản mới

## - Chọn l'm not a robot

**BƯỚC 2** 

Help / Log in Select all squares with **BƯỚC 3** traffic lights If there are none, click skip Cre tep 1 id email address and do To creat Chọn hình captcha đúng the follo 1. pa chỉ dẫn, sau đó chọn Verify 2. fil ation; complete the account creation. 3. fo và ấn nút Continue terms of service. Please r

C

Trả lời captcha

NEXT

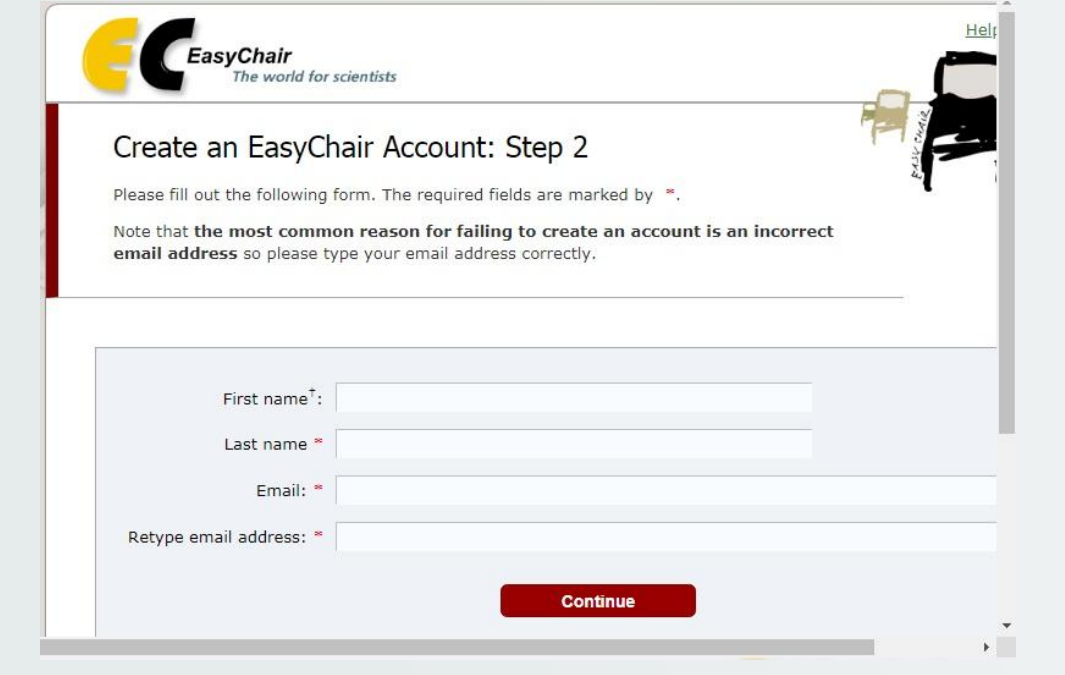

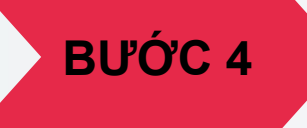

Điền thông tin cá nhân, bao gồm First name (tên), Last name (họ), Email address và Retype Email Address ( địa chỉ email). Sau đó nhấn Continue

Nhập thông tin cá nhân để đăng ký tài khoản

## BƯỚC 5

Kiểm tra email mới với tiêu đề "EasyChair account confirmation" và chọn đường dẫn trong email để kích hoạt tài khoản

| E <b>asyChair</b> <noreply@easychair.org><br/>.ới tôi ▼</noreply@easychair.org>                                             | 10:40 (0 phút trước) 🦷 |
|----------------------------------------------------------------------------------------------------|------------------------|
| ズA Tiếng Anh → > Tiếng Việt → Dịch thư                                                                                      | Tắt đối với            |
| Dear .                                                                                                    |                        |
| We received a request to create an EasyChair account for you. To<br>create an EasyChair account, please click on this link: |                        |
| https://easychair.org/account/create?                                                                                       |                        |
| Please note that this link is only valid for one week. After one<br>week you will have to apply for an account again.       |                        |
| Please be aware that this is an unmonitored email alias,                                                                    |                        |
| bo please do not reply to this email.                                                                                       |                        |

#### Kích hoạt đường dẫn trong email

| To use EasyChair | , you must agree to | o its Terms of Service | (view terms), | (download terms), |
|------------------|---------------------|------------------------|---------------|-------------------|
|------------------|---------------------|------------------------|---------------|-------------------|

|                                                                                  | an remain de dervice                                                                                  |                                                                                                    |
|----------------------------------------------------------------------------------|----------------------------------------------------------------------------------------------------|----------------------------------------------------------------------------------------------------|
| Enter your personal data                                                         | ı.                                                                                                    |                                                                                                    |
| First name <sup>†</sup> :                                                        |                                                                                                    |                                                                                                    |
| Last name *                                                                      |                                                                                                    |                                                                                                    |
| Organization: *                                                                  | Industrial of University of HCMC                                                                      |                                                                                                    |
| Country: *                                                                       | Viet Nam                                                                                              | T                                                                                                    |
| The Web page is used to<br>an author in a published<br>organization here: if you | provide a link to it on some E<br>conference program. It is opt<br>i fill this out, it should only be | asyChair pages, for example when you are mentioned a<br>Ional. Please do not use the Web page of your<br>your personal Web page. |
| Your personal Web page                                                           |                                                                                                    |                                                                                                    |
| Enter your account infor                                                         | mation. Note that user names                                                                          | are case-insensitive                                                                                                    |
| User name: *                                                                     |                                                                                                    |                                                                                                    |
| Password: *                                                                      |                                                                                                    |                                                                                                    |
| Retype the password: *                                                           |                                                                                                    |                                                                                                    |
|                                                                                  | Create r                                                                                              | ny account                                                                                                    |

## BƯỚC 6

Điền các thông tin theo yêu cầu, bao gồm First name (tên), Last name (họ), Email (địa chỉ email ), Country (quốc gia), Organiza tion (tên tổ chức), sau đó chọn Create my account

Điền đầy đủ thông tin cá nhân

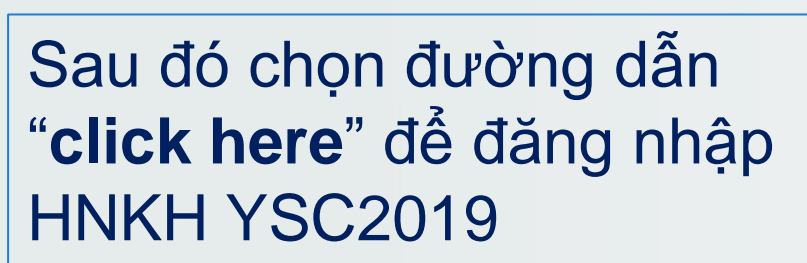

BƯỚC 7

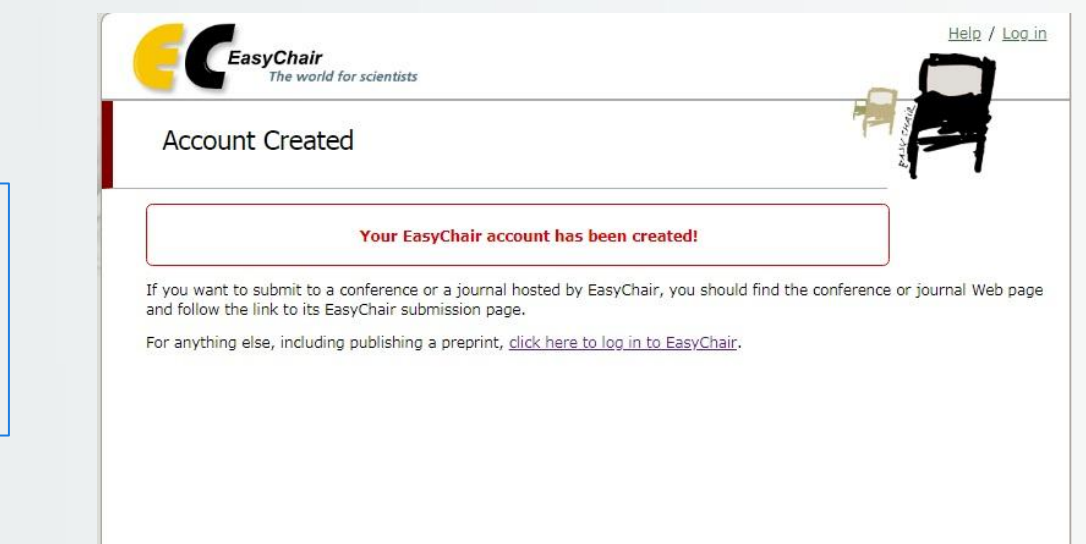

Tiếp tục đăng nhập vào trang nộp bài viết cho Hội nghị

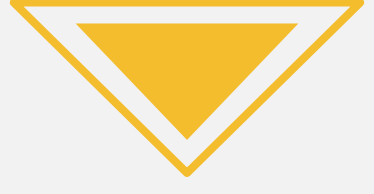

## Young Scientists Conference 2019

## CẬP NHẬT LẠI MẬT KHẨU (Trường hợp tác giả quên mật khẩu)

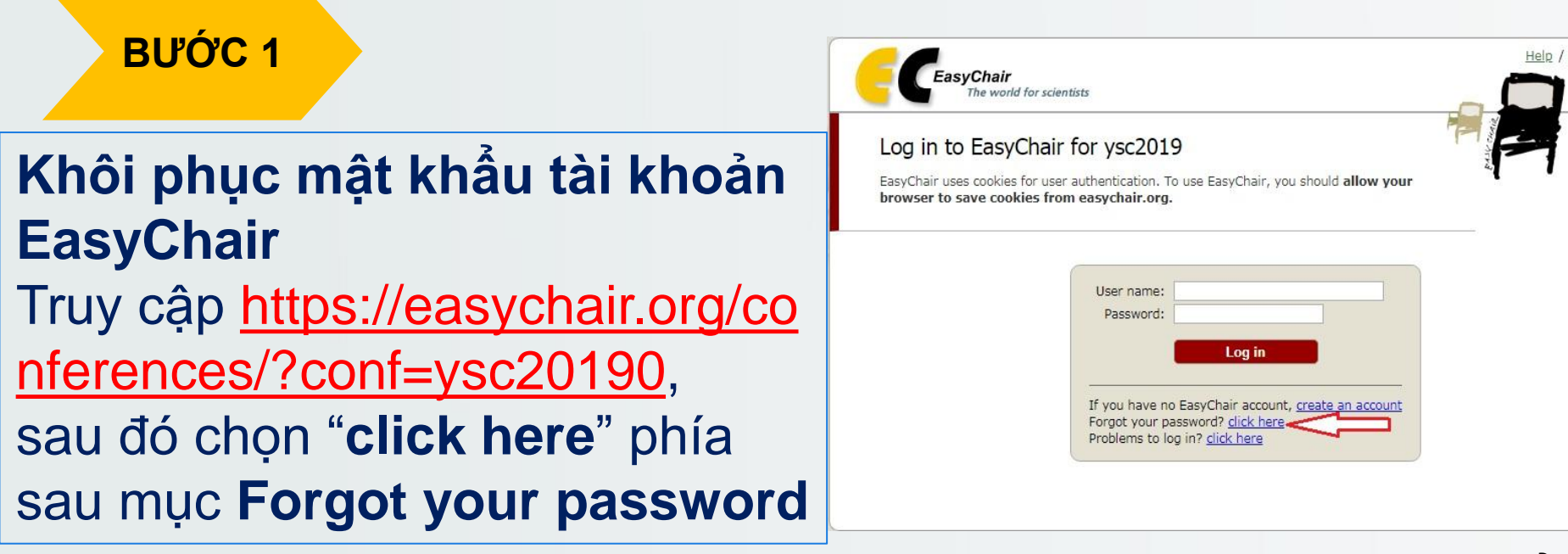

Chọn chức năng khôi phục mật khẩu

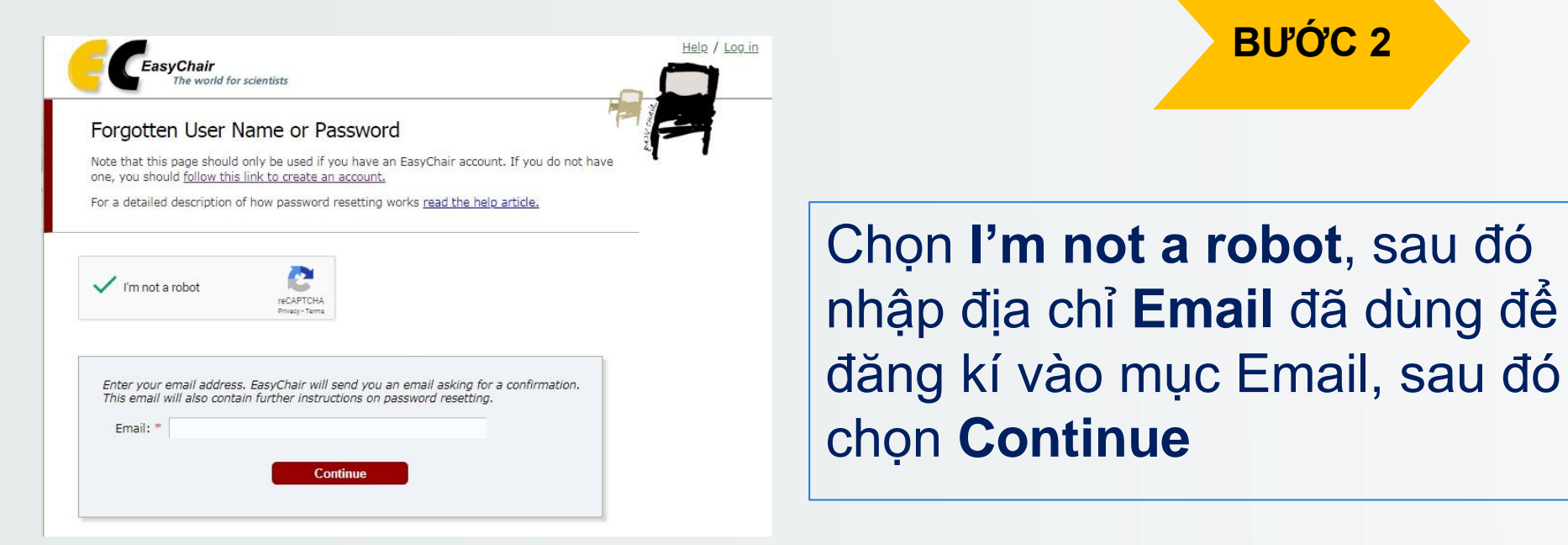

Nhập thông tin email để khôi phục mật khẩu

#### BƯỚC 3

Kiểm tra email với tiêu đề "Easy Chair password reset request" sau đó chọn đường dẫn trong email.

## EasyChair password reset request 🖶 🖻

EasyChair <noreply@easychair.org> 13:07 (0 phút trước) ☆ ♠ : tới tôi ◄

we received a request to reset the password for your EasyChair account. Your account user name is bantruyenthongict. If you wish to reset your password, use the following link to confirm the request:

https://easychair.org/account/password\_reset%......

You should confirm the request within 24 hours from receiving this letter, otherwise it will be cancelled and you will have to apply for the password reset again.

#### Kích hoạt đường dẫn để khôi phục mật khẩu

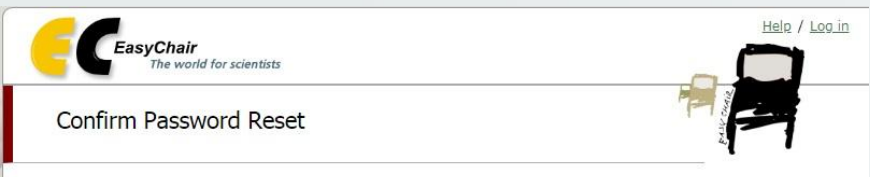

Confirm that you would like to reset your password for the user name bantruyenthongict. The new password will be emailed to you.

Reset Password

#### Xác nhận yêu cầu tạo mật khẩu mới

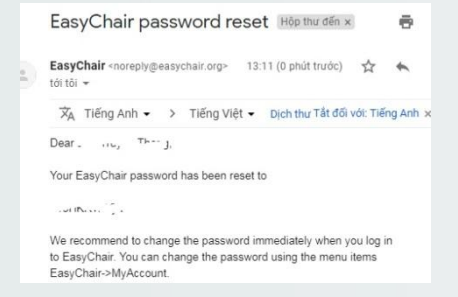

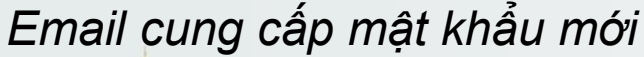

BƯỚC 4

Chọn "Reset password" để xác nhận yêu cầu tạo mật khẩu

Kiểm tra email với tiêu đề "EasyChair password reset", trong đó sẽ có mật khẩu mới cho tài khoản

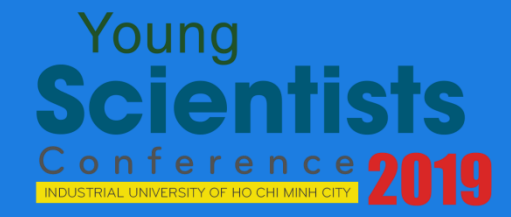

## ĐĂNG NHẬP HỆ THỐNG VÀ GỬI BÀI BÁO

http://ysc2019.iuh.edu.vn

ÐĂNG NHÂP ΗÊ THÔNG VÀ GỬI BAI BÁO

**BƯỚC 1** 

Gửi bài cho hội nghị YSC 2019 Truy cập đường dẫn: <u>https://easychair.o</u> <u>rg/conferences/?conf=ysc20190</u> Nhập thông tin tài khoản và chọn "Log in"

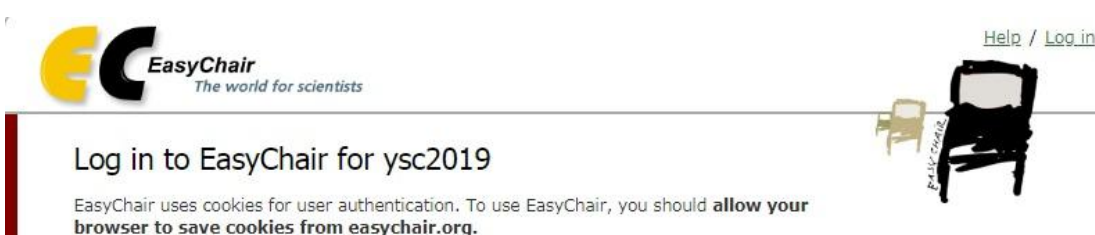

| User name:    |                                      |
|---------------|--------------------------------------|
| Password:     |                                      |
|               | Log in                               |
|               |                                      |
| If vou have n | o EasyChair account, create an accou |

Đăng nhập để nộp bài viết

ÐĂNG NHÂP ΗÊ THÔNG VÀ GỬI BÀI BÁO

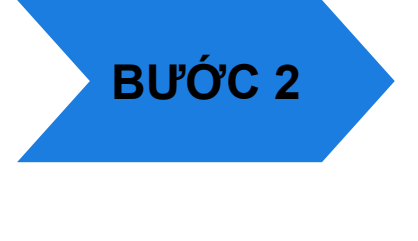

#### Sau đó chọn đường dẫn "**enter as an author**" để đăng nhập với vai trò tác giả "

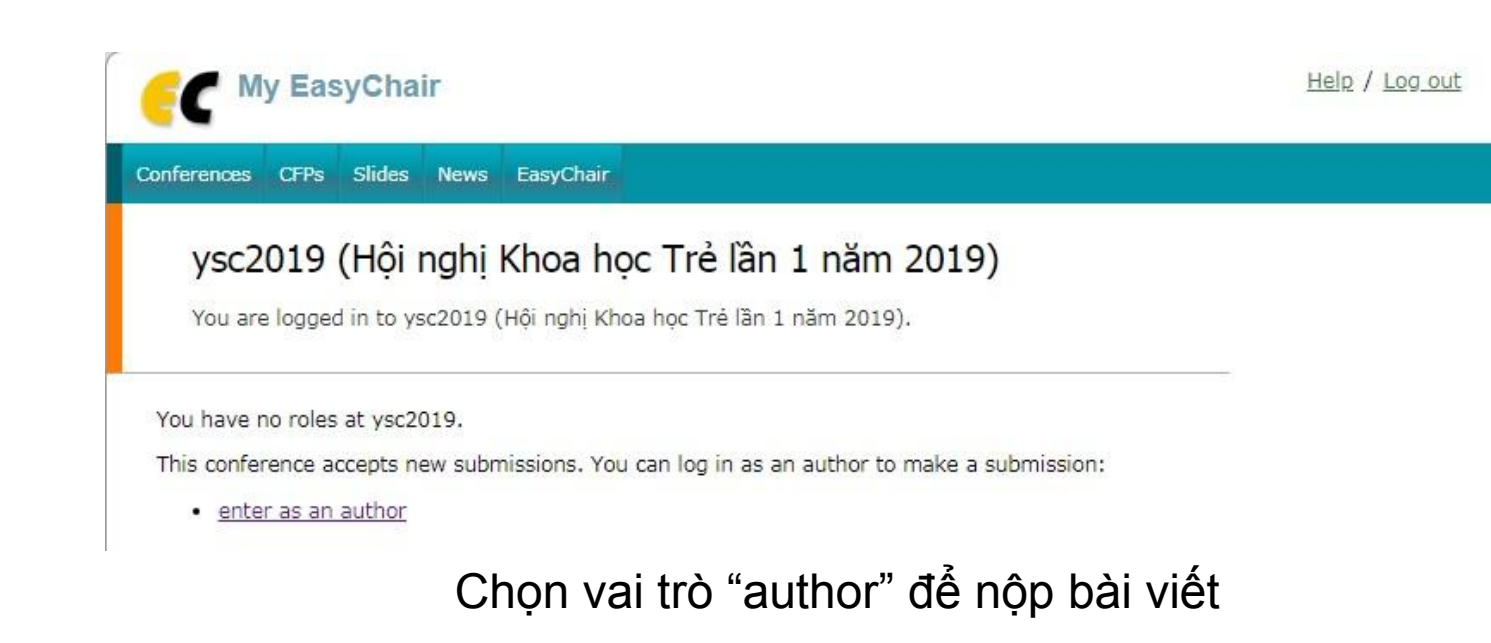

ÐÅNG NHÂP ΗÊ THÔNG VÀ GỬI BAI **BÁO** 

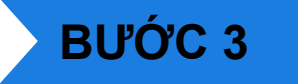

#### Chọn **Track** (Tiểu ban) phù hợp trong Hội nghị, sau đó chọn **Continue**

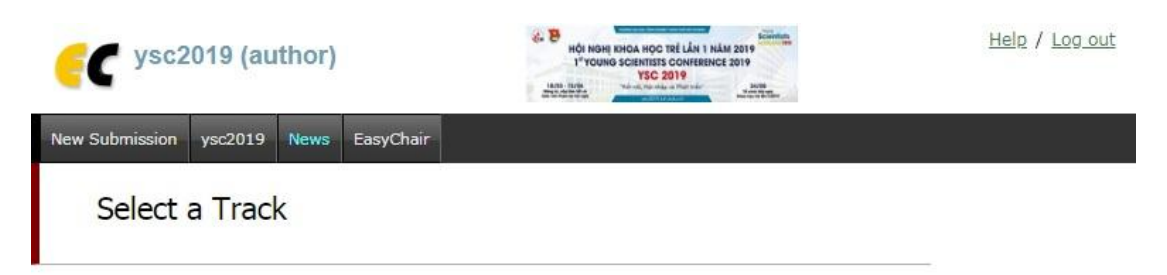

Please select the track relevant for your submission and click "Continue".

- Lĩnh vực Kinh tế (Tài chính Ngân hàng, Chứng khoán, Bảo hiểm, Kế toán kiểm toán, Thương mại, Quản trị kinh doanh, Du lịch, Marketing, Kinh tế học, Kinh tế chính trị, Luật kinh tế)
- Lĩnh vực Kỹ thuật (Vật lý, Điện, Điện tử, Điện tử viễn thông, Cơ khí tự động hóa, Kỹ thuật Nhiệt, Kỹ thuật Xây dựng)
- Lĩnh vực Công nghệ thông tin (Toán tin, Công nghệ thông tin)
- Lînh vực Hóa Sinh Môi trường (Công nghệ (CN) Hóa, CN Sinh học, Thực phẩm, CN Môi trường, Tài nguyên)
- Lình vực Khoa học xã hội (Ngoại ngữ, Chủ nghĩa xã hội khoa học, Lý luận Chính trị, Âm nhạc, Mỹ Thuật)

Continue

#### Chọn tiểu ban (Track) phù hợp

ÐĂNG NHÂP ΗÊ THÔNG VÀ GỬI BAI BÁO

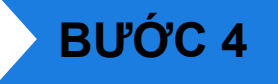

Thông tin các

Lưu ý: Nhập

tên Khoa/Viện

tác giả của

hài báo

Nhập các thông tin về (các) tác giả, bao gồm First name (tên), Last name (họ), Email (địa chỉ email), Country (quốc gia), Organization (<u>tên</u> <u>Khoa/Viện</u>). Chọn "Corresponding author" nếu là tác giả liên hệ chính của bài viết

 Each author marked as a corresponding author will receive email messages from the system about this submission. There must be at least one corresponding author.

| First name <sup>†</sup> : | Nam                                |            |  |
|---------------------------|------------------------------------|------------|--|
| Last name *               | Nguyễn Văn                         |            |  |
| Email: *                  | bantruyenthongict@gmail.com        |            |  |
| Country: *                | Viet Nam                           | •          |  |
| )rganization: *           | Viện Khoa học Công nghệ và Quản Lý | Môi trường |  |
| Web page:                 |                                    |            |  |

Author 2 (click here to add yourself

| First name <sup>+</sup> : |  |
|---------------------------|--|
| Last name *               |  |
| Email: *                  |  |

ÐĂNG NHÂP ΗÊ THÔNG VÀ GỬI BAI **BÁO** 

BƯỚC 5

# Nhập thông tin về bài báo, bao gồm **Title** (tiêu đề, **Abstract** (tóm tắt), **Keywords** (từ khóa, tối thiểu 3 từ khóa, mỗi từ khóa một dòng)

Title and Abstract

The title and the abstract should be entered as plain text, they should not contain HTML elements.

Nội dung tóm tắt nhập vào có thể là tiếng Việt hay tiếna Anh, chỉ tính chất mang tham khảo. Ban tố chức sẽ phản biện và đánh giá bài viết dưa vào nôi dung tóm tắt tập trong tin WORD mà tác giả nôp.

| Title: *    | Tên bài bảo     |
|-------------|-----------------|
|             | Tổm tắt bài báo |
|             |                 |
|             |                 |
| Abstract: * |                 |
|             |                 |
|             | e               |
|             |                 |

#### Keywords

Type a list of keywords (also known as key phrases or key terms), one per line to characterize your submission. You should specify at least three keywords.

| Hồi nghị   |  |
|------------|--|
| Bài báo    |  |
| nghiên cứu |  |
|            |  |

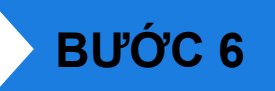

Chọn đối tượng tham gia là: Cán bộ giảng viên trẻ, Học viên cao học và NCS hay sinh viên

#### Chọn công bố Khoa học cho bài báo

Other Information and Files

Tác giả chính của bài báo. \* Vui lòng chọn đúng đối tượng tham gia:

🔘 Cán bộ - Giảng viên trẻ

Học viên cao học và NCS

Sinh viên

Công bố Khoa học. \* Các bài báo có chất lượng tốt tại Hội nghị sẽ được chọn lọc để duyệt đăng trên Tạp chí Khoa học và Công nghệ – Trường ĐH Công nghiệp TP. Hồ Chí Minh

- Đồng ý đăng trên Tạp chí Khoa học Công nghệ IUH
- Không đồng ý đăng trên Tạp chí Khoa học Công nghệ IUH

ÐĂNG NHÂP ΗÊ THÔNG VÀ GỬI BAI BÁO

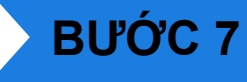

# Chọn Hình thức tham gia Hội nghị: Chọn một hoặc nhiều hình thức

Chọn file bài báo gửi đến hội nghị

#### Cuối cùng chọn Submit để nộp tóm tắt bài viết

Hình thức tham gia Hội nghị. Tác giả vui lòng chọn các hình thức tham dự tại Hội nghị. Các hình thức tham dự đều có chứng nhận từ Hội nghị

🔲 Chỉ tham dự Hội nghị

🔲 Gửi bài báo đăng Kỷ yếu Hội nghị

🔲 Tham gia trình bày Poster tại Hội nghị

Tham gia Báo cáo bằng miệng (Oral) tại Hội nghị

Paper. Upload your paper. The paper must be in DOC format (file extension .doc)

Choose File No file chosen

#### Ready?

If you filled out the form, press the 'Submit' button below. Do not press the button twice: uploading may take time!

Submit

ÐĂNG NHÂP ΗÊ THÔNG VÀ GỬI RAI BÁO

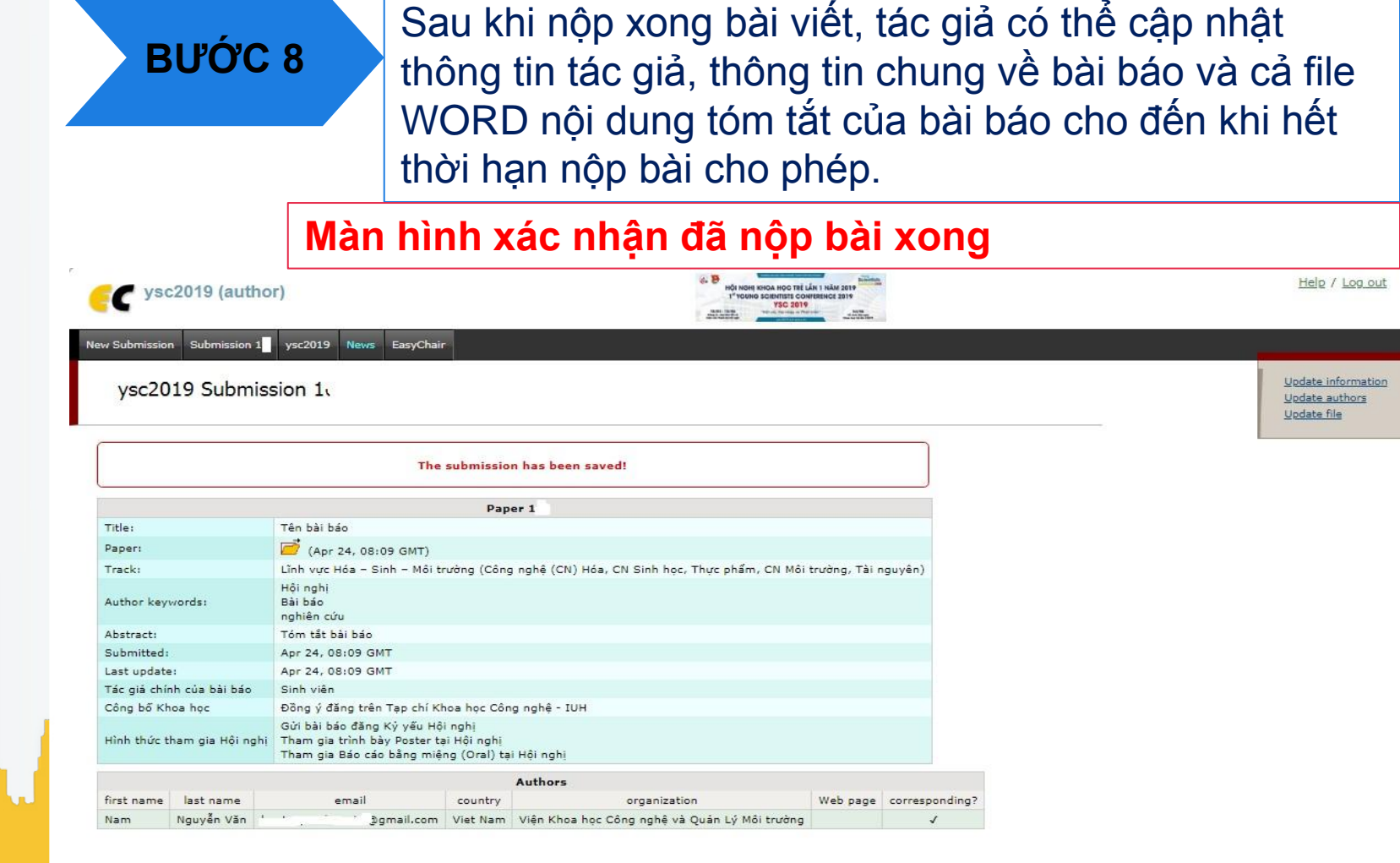

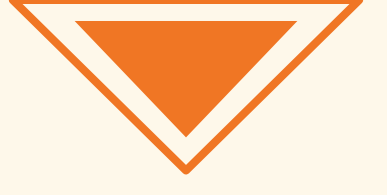

#### THÔNG TIN LIÊN HỆ

## BAN THƯ KÝ HỘI NGHỊ

Email: ysc@iuh.edu.vn SĐT: 0984 922 729 (Mr. Công Lực) Website: http://ysc2019.iuh.edu.vn

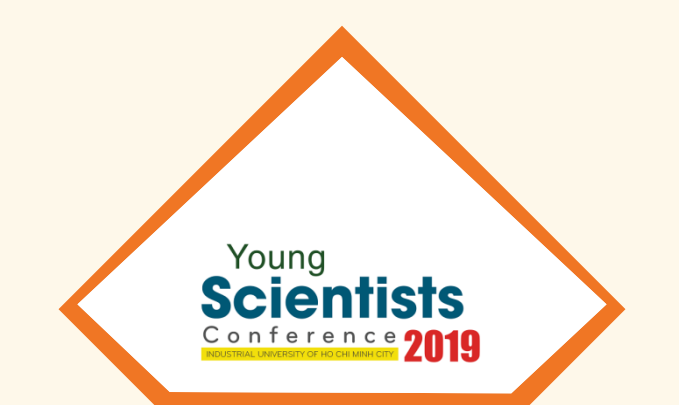